## **Control Performance Analyzer 3**

Release 2.1.5

## Installation Instruction

© VAT Vakuumventile AG 2023

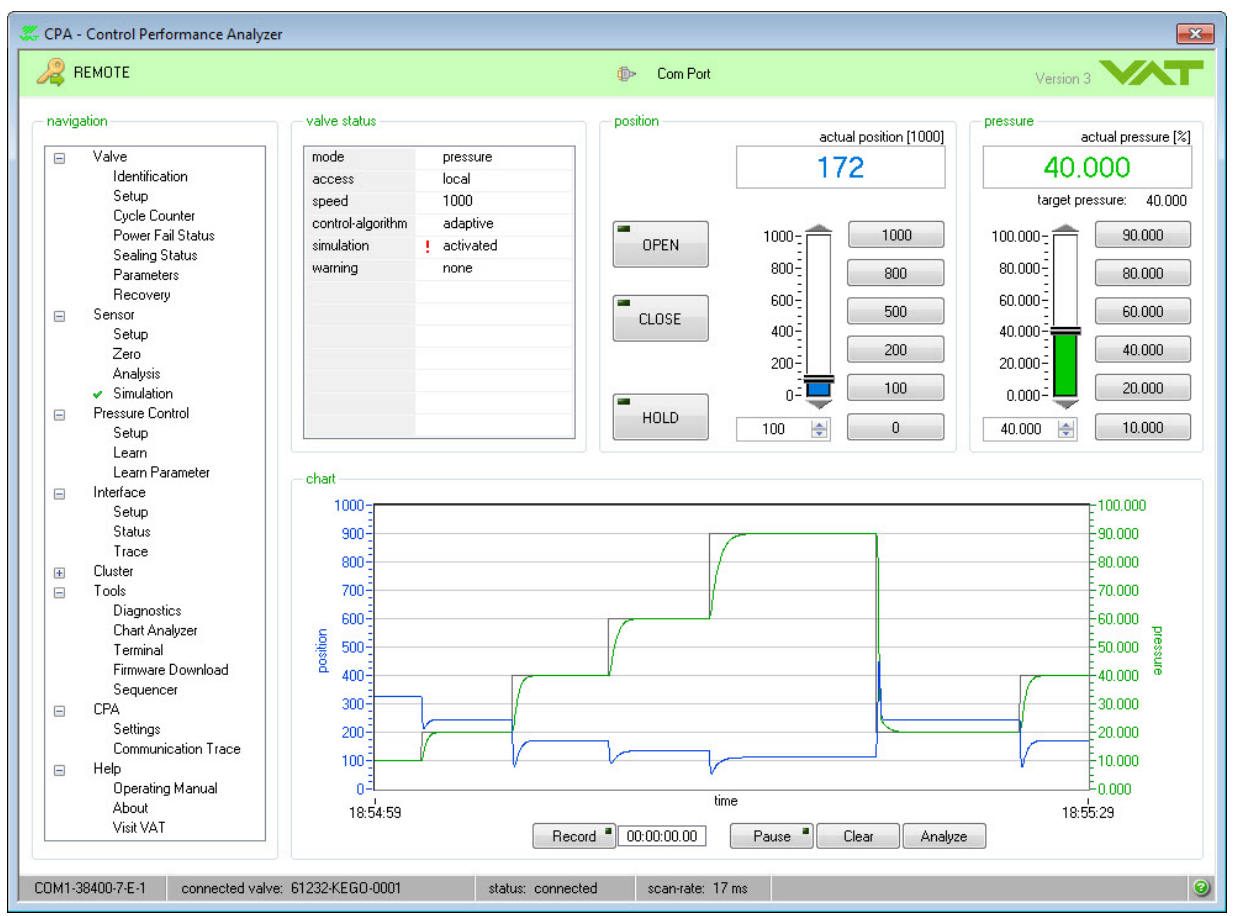

## Imprint

#### © VAT Vakuumventile AG 2023

No part of these Instructions may be reproduced in any way (photo copies, microfilms or any other reproduction processes) nor may it be manipulated with electronic systems, duplicated or distributed without written permission from VAT. Offenders are liable to pay damages.

The original VAT firmware and updated state of the art versions of the VAT firmware are intended for use with VAT products. The VAT firmware contains a limited, time unlimited user license. The VAT firmware may not be used for purposes other than those intended nor is it permitted to make copies of the VAT firmware. In particular, it is strictly forbidden to give copies of the VAT firmware to other people.

The use of trade names, brand names, trademarks, etc. in these Instructions does not entitle third parties to consider these names to be unprotected and to use them freely. This is in accordance with the meaning of the laws and acts covering brand names and trademarks.

Printed: September 2023 in (whereever you are located)

#### Publisher

VAT Vakuumventile AG, CH-9469 Haag, Switzerland

#### Production

VAT Vakuumventile AG, CH-9469 Haag, Switzerland

3

# **Table of Contents**

|          |                                                   | 0        |
|----------|---------------------------------------------------|----------|
| Part I   | Introduction                                      | 4        |
| 1        | Use of product                                    |          |
| 2        | Technical data                                    | 5        |
| Part II  | Installation                                      | 5        |
| 1        | Installation onto your PC                         |          |
| 2        | Start Installation procedure                      | 6        |
| Part III | General                                           | 9        |
| 1        | Connect Valve to PC                               |          |
| 2        | Start up                                          | 11       |
| 3        | Port Selection                                    | 12       |
|          | Connect CPA to VAT valve<br>Stand alone operation | 13<br>14 |
| 4        | Main screen of Control Performance Analyser       | 16       |
| 5        | CPA status bar                                    | 17       |
| 6        | Explanation of Button (window top bar)            | 17       |
| 7        | Basic functions – use LOCAL MODE                  | 19       |
| Part IV  | Help                                              | 19       |
| 1        | Visit VAT                                         | 19       |
| 2        | Spare parts                                       | 20       |

## 1 Introduction

|                                                                                              | Release                                                                                                    |
|----------------------------------------------------------------------------------------------|----------------------------------------------------------------------------------------------------|
| 3 2.1.5                                                                                      |                                                                                                    |
|                                                                                              |                                                                                                    |
| lelp - About                                                                                 |                                                                                                    |
|                                                                                              |                                                                                                    |
| oftware details                                                                              |                                                                                                    |
| edition                                                                                      | CPA - Control Performance Analyzer                                                                                                    |
| version                                                                                      | 3                                                                                                    |
| date                                                                                         | yyyy/mm/dd                                                                                                    |
| release                                                                                      | X.X.X                                                                                                    |
| d-1                                                                                          |                                                                                                    |
| ompany data -                                                                                | VAT Vakuumventile AG                                                                                                    |
| ompany data<br>name<br>street                                                                | VAT Vakuumventile AG<br>Seelistrasse                                                                                                    |
| ompany data<br>name<br>street<br>postcode                                                    | VAT Vakuumventile AG<br>Seelistrasse<br>CH-9469                                                                                                    |
| ompany data<br>name<br>street<br>postcode<br>town                                            | VAT Vakuumventile AG<br>Seelistrasse<br>CH-9469<br>Haag                                                                                                    |
| ompany data<br>name<br>street<br>postcode<br>town<br>country                                 | VAT Vakuumventile AG<br>Seelistrasse<br>CH-9469<br>Haag<br>Switzerland                                                                                         |
| ompany data<br>name<br>street<br>postcode<br>town<br>country<br>web                          | VAT Vakuumventile AG<br>Seelistrasse<br>CH-9469<br>Haag<br>Switzerland<br>www.vatvalve.com                                                                     |
| ompany data<br>name<br>street<br>postcode<br>town<br>country<br>web<br>email                 | VAT Vakuumventile AG<br>Seelistrasse<br>CH-9469<br>Haag<br>Switzerland<br>www.vatvalve.com<br>CH@vatvalve.com                                                  |
| ompany data<br>name<br>street<br>postcode<br>town<br>country<br>web<br>email<br>tel          | VAT Vakuumventile AG<br>Seelistrasse<br>CH-9469<br>Haag<br>Switzerland<br><u>www.vatvalve.com</u><br>CH@vatvalve.com<br>++41 81 771 61 61                      |
| ompany data<br>name<br>street<br>postcode<br>town<br>country<br>web<br>email<br>tel<br>fax   | VAT Vakuumventile AG<br>Seelistrasse<br>CH-9469<br>Haag<br>Switzerland<br><u>www.vatvalve.com</u><br>CH@vatvalve.com<br>++41 81 771 61 61<br>++41 81 771 48 30 |
| ompany data a<br>name<br>street<br>postcode<br>town<br>country<br>web<br>email<br>tel<br>fax | VAT Vakuumventile AG<br>Seelistrasse<br>CH-9469<br>Haag<br>Switzerland<br>www.vatvalve.com<br>CH@vatvalve.com<br>++41 81 771 61 61<br>++41 81 771 48 30        |
| ompany data<br>name<br>street<br>postcode<br>town<br>country<br>web<br>email<br>tel<br>fax   | VAT Vakuumventile AG<br>Seelistrasse<br>CH-9469<br>Haag<br>Switzerland<br>www.vatvalve.com<br>CH@vatvalve.com<br>++41 81 771 61 61<br>++41 81 771 48 30        |

© VAT Vakuumventile AG 2023

## 1.1 Use of product

Use this product for computers operated by:

- Microsoft Windows® 7
- Microsoft Windows® 8
- Microsoft Windows® 10

This software provides control functions for VAT-control valves with D-Sub service connector:

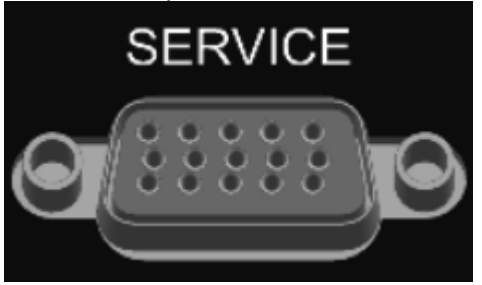

Using this software, basic functions like "setup of controller", "open valve", "close valve", "learn", "updownload of learned data" can be executed, and many convenient functions like "monitoring pressure/ position", "analysis of pressure control performance", "communication monitor", etc) are available.

## 1.2 Technical data

This CPA software requires:

- 500 MB disk space
- 512 MB RAM
- RS232 serial com port or USB-to-RS232 converter (recommended with FTDI chip) / PCMCIA Card
- 1024x768 minimum resolution for the display
- Administrator rights for your PC
- Service cable refer to: <u>«Connect Valve to PC</u>»

This software has a self-detecting function which recognizes the type of the connected valve. According to this information, corresponding functions, screens and menus are provided.

## 2 Installation

Control Performance Analyzer is available as download form VAT homepage:

http://www.vatvalve.com/customer-service/informations-and-downloads/control-performance-analyzer

Note: Save the Zip file CPA and the CPA Installation Instruction on your PC.

### 2.1 Installation onto your PC

Note: This software can only be installed, if the "logged-on" user owns Administrator privileges.

If you are not able to install this program, please contact your System Administrator or Help Desk.

## 2.2 Start Installation procedure

1. "Unzip" the CPA

6

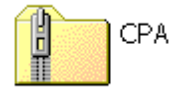

2. "Double-Click" the folder

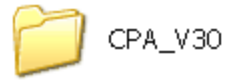

3. "Double-Click" the icon "setup"

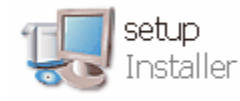

After the install-program has been started, following the displayed dialog:

| 💭 VAT - Control Performance Analyzer 3                           | - • •  |
|------------------------------------------------------------------|--------|
| Leader in Vacuum Valves                                          |        |
| Welcome to the installation of the Control PerformanceAnalyzer 3 |        |
| System Requirements:<br>Windows® 7 or later                      |        |
| Please wait while the installer initializes.                     |        |
|                                                                  |        |
|                                                                  |        |
|                                                                  |        |
|                                                                  |        |
|                                                                  | Cancel |

4. Select the primary installation directory and click the button [Next]:

7

| 🐨 VAT - Control Performance Analyzer 3                                                                                                    |              |
|----------------------------------------------------------------------------------------------------|--------------|
| Destination Directory<br>Select the installation directories.                                                                                                   | VAT          |
| All software will be installed in the following locations. To install software into a different location, click the Browse button and select another directory. |              |
| Directory for VAT - Control Performance Analyzer 3                                                                                                    |              |
| C:\Program Files (x86)\VAT Vacuum Valves\CPA\3.0\                                                                                                    | Browse       |
| Directory for National Instruments products                                                                                                    |              |
| C:\Program Files (x86)\National Instruments\                                                                                                    | Browse       |
|                                                                                                    |              |
|                                                                                                    |              |
| < Back Nex                                                                                                    | kt >> Cancel |

#### 5. Agree the license agreement and click the button [Next] to begin installation:

| 🕼 VAT - Control Performance Analyzer 3                                                                                                    |                                                                                                    |
|----------------------------------------------------------------------------------------------------|----------------------------------------------------------------------------------------------------|
| License Agreement<br>You must accept the licenses displayed below (                                                                                                    | to proceed.                                                                                                    |
| Software License                                                                                                    |                                                                                                    |
| Title to all software provided as separate modules or emboremain the property of VAT or VAT's licensors. VAT grant the Software together with the Goods. Customer shall not the Software, and may create derivative works only to the sublicense, assign, copy, distribute or disclose any portion written consent of VAT. Customer may transfer or sell its the Goods to a transferee which has accepted this Article | edded in any Goods sold by VAT ("Software") shall<br>ts to Customer a non-exclusive, limited license to use<br>decompile, disassemble or otherwise reverse engineer<br>a extent permitted by VAT. Customer shall not<br>n of the Software to a third party without the express<br>license rights to use the Software only together with<br>e in writing.<br>VAT Vacuum Valves AG |
|                                                                                                    | I accept the License Agreement                                                                                                    |
|                                                                                                    | <ul> <li>I do not accept the License Agreement.</li> </ul>                                                                                                    |
|                                                                                                    | <pre></pre>                                                                                                    |

6. Click the button [Next]:

#### 8 Installation Instruction

| UAT - Control Performance Analyzer 3                                                                  |        |
|----------------------------------------------------------------------------------------------------|--------|
| Start Installation<br>Review the following summary before continuing.                                 | VAT    |
| Upgrading<br>• VAT - Control Performance Analyzer 3<br>Adding or Changing                             |        |
| NI-VISA 14.0     Run Time Support                                                                     |        |
| I                                                                                                    |        |
|                                                                                                    |        |
| Click the Next button to begin installation. Click the Back button to change the installation setting | 8.     |
| Save File << Back Next >>                                                                             | Cancel |

### 7. Wait until "Overall Progress is 100% Complete":

| UAT - Control Performance Analyzer 3 |   |
|--------------------------------------|---|
|                                      |   |
|                                      |   |
| k.                                   |   |
|                                      |   |
| Overall Progress: 25% Complete       |   |
|                                      |   |
|                                      |   |
| Malidation install                   |   |
| validating instali                   |   |
|                                      |   |
|                                      |   |
|                                      |   |
|                                      |   |
|                                      |   |
|                                      |   |
|                                      | < |

9

| 8. | Click | the | button | [Finish] | : |
|----|-------|-----|--------|----------|---|
|----|-------|-----|--------|----------|---|

| 🐶 VAT - Control Performance Analyzer 3                                                                                                    |                                                                                                    |
|----------------------------------------------------------------------------------------------------|----------------------------------------------------------------------------------------------------|
| Installation Complete                                                                                                    | VAT                                                                                                    |
|                                                                                                    | 1                                                                                                    |
| Serial Interface Port (COM-Port) → Real or Virtual<br>Note: If your computer hardware doesn't support a real se<br>on a DB9 male connector please read the following informa                                                                                                    | rial interface port (COM - communications port) based ation carefully.                                                                                                    |
| USB-to-RS232 Converters / PCMCIA Cards<br>The communication between the valve controller and the s<br>is based on the serial RS232 protocol. If your hardware do<br>usually DB9 connector) you can use a USB-to-RS232 comp<br>port. Usually USB (universal serial bus) is the commonly us<br>a USB-to-RS232 converter can be used to communicate w<br>Experience has shown that some USB-to-RS232 converter<br>RS232 converter with FTDI chipset. Alternatively you can | ervice software installed equipment (computer, laptop)<br>pesn't support a real serial interface port (COM port,<br>verter to extend your hardware with a virtual COM<br>sed interface port on most computer equipment. Hence<br>vith the service port of the valve controller.<br>rs do not work properly. VAT recommends USB-to-<br>use a PCMCIA card to expand your computer with an |
|                                                                                                    |                                                                                                    |
|                                                                                                    | <pre>&lt;&lt; Back Next &gt;&gt; Finish</pre>                                                                                                    |

9. If this screen appears click the button [Restart] otherwise proceed with step 10:

| VAT - C | ontrol Performance Analyzer 3.0                                                                                                    | $\mathbf{X}$ |
|---------|----------------------------------------------------------------------------------------------------|--------------|
| Q       | You must restart your computer to complete this operation.<br>If you need to install hardware now, shut down the computer. If you<br>choose to restart later, restart your computer before running any of this<br>software. |              |
|         | Restart Shut Down Restart Later                                                                                                    |              |

After restart of your computer the "Control Performance Analyzer" is ready for use.

10. Connect your valve to the PC as described in «Connect Valve to PC»

## 3 General

Note:

- The CPA 3 displays always the connected valve automatically.
- All window screen-shoots in this "Operating Manual" are examples!
- The windows of your installed CPA 3 depend to the connected valve and the installed valve firmware.
- The manual of CPA 3 you will find in CPA 3 folder: Help > Operating Manual

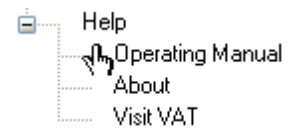

or in CPA 3 Status bar. Click [?] to open the Operating Manual.

| COM4-38400-7-E-1 | connected valve: 61532-KEAP-ANC2/0010 | status: connected | scan-rate: 19 ms | → ( | 0 |
|------------------|---------------------------------------|-------------------|------------------|-----|---|
|------------------|---------------------------------------|-------------------|------------------|-----|---|

## 3.1 Connect Valve to PC

#### Introduction

Connect the valve to your PC via a 'COM port', 'USB to RS232 converter' or 'Express card to RS232'. Use the supplied service cable, see in chapter: «<u>Spare parts</u>». The maximum cable length is 10m.

#### **Connection overview**

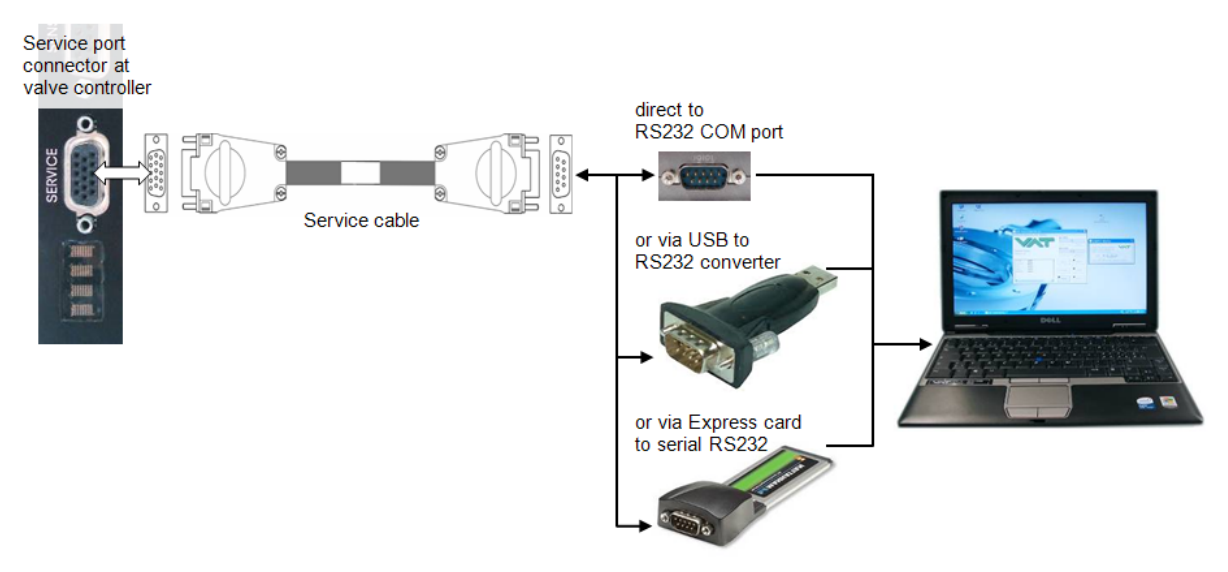

**Note:** If there is no RS232 port available on your computer, please use a 'USB to RS232 converter' (recommended with FTDI chip) or 'Express card to RS232' converter. Please use a converter that is supported by your PC and install the corresponding driver for the converter.

## 3.2 Start up

#### Introduction

Check whether the PC is connected via the service port to your valve. Make sure, that the valve is supplied by 24VDC (see cable to connector marked "Power"). The display on the valve shows the version number for a short time and than the letters 'C' and '0', after self test is finished.

You need not do any adjustments for the RS232 port in advance. Setup of the RS232-port for the PC is done automatically by Control Performance Analyzer Software.

1. Start the program on your Start-menu > All Programs > VAT Vacuum Valves >

👯 Control Performance Analyzer 3.0 🛛 📐

- 2. After start up is finished, the 'Control Performance Analyzer' displays it start up screen. (example see below)
- 3. Proceed with: «Connect CPA to VAT valve»

| 🧱 CPA - Control Performance Analyzer                                                                                                    |                                                                                                    | ß                                                                                                    |
|----------------------------------------------------------------------------------------------------|----------------------------------------------------------------------------------------------------|----------------------------------------------------------------------------------------------------|
| 🔏 LOCAL                                                                                                    | ∯≻ Com Port                                                                                                    | Version 3.0                                                                                           |
| navigation     valve status       Valve     mode       Sensor     access       Pressure Control     speed       Interface     control-alg       Cluster     warning       Tools     Help                                                                                                    | position actual position [1000]<br>remote 1000<br>target position: 100<br>target position: 100<br>OPEN 1000 - 1000<br>%, Serial Port Selection 800                                                                                             | pressure           actual pressure [mTorr]           -7           10000           8000           6000 |
|                                                                                                    | Software Mode Connect to VAT Valve Serial Port Selection                                                                                                    | 4000<br>2000<br>0<br>2000<br>0<br>2000<br>1000                                                        |
| 1000 - 900 - 800 - 700 - 5 600 - 5 600 | Senar Port Status Connected Device       •         COM1 ready       61534-TEST-MMA1/0001         COM3 ready       none         COM7 ready       none         •       •         •       •         •       •         •       •         •       • | 10000<br>9000<br>8000<br>7000<br>6000 g                                                               |
| 200<br>100<br>18:58                                                                                                    | 25 time<br>Record 100:00:00.00 Pause 1 Clear Analysis                                                                                                    | 5000<br>4000<br>2000<br>1000<br>0<br>18:59:05<br>ze                                                   |
| COM1-38400-7-E-1 connected valve: 61534-TEST-N                                                                                                    | MA1/0001 status: scan scan-rate: 18 ms                                                                                                    |                                                                                                    |

Note: 'Control Performance Analyzer' check which valve is connected to the PC.

According to the type of valve (S61.2, S65IC, S65.1 etc.), slightly different screens and menus are displayed.

All necessary functions are provided to setup the valve and controller. Parameters are stored to the valve permanently.

## 3.3 Port Selection

#### Introduction

With this function it is possible to change the 'Software Mode'. (Connected to VAT valve or Stand-Alone Operation)

Window

| <b></b> •         | Com Po   | ort                   |            | Versi |
|-------------------|----------|-----------------------|------------|-------|
| 🖑 Serial Port Sel | ection   |                       |            | ×     |
| Help              |          | Enter CPA 📫           |            |       |
| Software Mod      | le       |                       |            |       |
| Connect to        | VAT Val  | ve                    |            | -     |
| ↓ Connect         | t to VAT | Valve                 |            |       |
| Stand-A           | lone Op  | eration               |            |       |
| Serial Port       | Status   | Connected Device      | e          | *     |
| 👯 COM1            | ready    | 61534-TEST-MMA        | 1/0001     |       |
| COM3              | ready    | none                  |            |       |
| COM7              | ready    | none                  |            |       |
|                   |          |                       |            | -     |
| Bootload          | controll | er-firmware initially | /          |       |
| port scan enable  | ed       |                       | VAT Device | es: 1 |

### 3.3.1 Connect CPA to VAT valve

1. In «Software Mode» select [Connect to VAT valve]

| 👯 Serial Port Sel                      | ection                |                  |        | × |  |
|----------------------------------------|-----------------------|------------------|--------|---|--|
| Ø Help                                 |                       | Enter CPA 🔿      |        | T |  |
| Software Mod                           | Serial Port Selection |                  |        |   |  |
| Serial Port                            | Status                | Connected Device | 1      | * |  |
| 👯 COM1                                 | ready                 | 61534-TEST-MMA   | 1/0001 |   |  |
| COM3                                   | ready                 | none             |        |   |  |
| COM7                                   | ready                 | none             |        |   |  |
|                                        |                       |                  |        | - |  |
| Bootload controller-firmware initially |                       |                  |        |   |  |
| port scan enabled VAT Devices: 1       |                       |                  |        |   |  |

#### 2. Click [Enter CPA]

| 👯 Serial Port Sel                      | ection  |               |          | × |  |
|----------------------------------------|---------|---------------|----------|---|--|
| Ø Help                                 |         | Enter CPA એ   |          | T |  |
| Software Mode                          |         |               |          |   |  |
| Connect to                             | VAT Val | ve            |          | - |  |
| Serial Port Sel                        | ection  |               |          |   |  |
| Serial Port                            | Status  | Connected Dev | ice      |   |  |
| 👯 COM1                                 | ready   | 61534-TEST-MN | MA1/0001 |   |  |
| COM3                                   | ready   | none          |          |   |  |
| COM7                                   | ready   | none          |          |   |  |
|                                        |         |               |          | - |  |
| Bootload controller-firmware initially |         |               |          |   |  |
| port scan enabled VAT Devices: 1       |         |               |          |   |  |

**Note:** The 'Control Performance Analyzer' is now ready for operation use. Refer to: «<u>Basic functions –</u> <u>use LOCAL MODE</u>».

### 3.3.2 Stand alone operation

#### Introducing

In this operation mode it is possible to 'Load' existing data from PC to CPA for checking only. No valve is connected to CPA in this operation mode.

1. In «Software Mode» select [Stand-Alone Operation]

| 👯 Serial Port Sel                                                                                                    | ection   |                  |          | <b>—X</b> — |
|----------------------------------------------------------------------------------------------------|----------|------------------|----------|-------------|
| Help     Help     Help |          | Enter CPA એ      | V        |             |
| Software Mode                                                                                                    |          |                  |          |             |
| Stand-Alon                                                                                                    | e Operat | ion              |          | -           |
| Serial Port Sel                                                                                                    | ection – |                  |          |             |
| Serial Port                                                                                                    | Status   | Connected Device |          |             |
| 🗶 COM1                                                                                                    |          | 61534-TEST-MMA1  |          |             |
| COM3                                                                                                    |          |                  |          |             |
| COM7                                                                                                    |          |                  |          |             |
|                                                                                                    |          |                  |          | -           |
| Bootload controller-firmware initially                                                                                                    |          |                  |          |             |
|                                                                                                    |          |                  |          |             |
| port scan disabl                                                                                                    | ed       | ٧                | AT Devic | es: 1       |

#### 2. Click [Enter CPA]

| <ul> <li>Genal Port Sei</li> <li>Welp</li> </ul> | ection           | Enter CPA 🕏 💙         |   |  |  |
|--------------------------------------------------|------------------|-----------------------|---|--|--|
| Software Mod                                     | Software Mode    |                       |   |  |  |
| Stand-Alon                                       | e Operat         | tion                  |   |  |  |
| Serial Port Sel                                  | ection<br>Status | Connected Device      | * |  |  |
| 👯 COM1                                           | ready            | 61534-TEST-MMA1/0001  |   |  |  |
| COMB                                             | ready            | none                  |   |  |  |
|                                                  |                  |                       |   |  |  |
| COM7                                             |                  |                       |   |  |  |
| COM7                                             |                  |                       | - |  |  |
| COM7                                             | controll         | er-firmware initially | ~ |  |  |
| COM7                                             | controll         | er-firmware initially | Ŧ |  |  |

Example: 👯 CPA - Control Performance Analyzer 83 Ocm Port navigation valve status position pressure actual pressure [mTorr] actual position [1000] Pressure Control mode stand-alone Learn Learn Parameter Interface \*
\*
\* Tools CPA Help Pressure Control - Learn Parameter × ④ Help 😂 Load from File parameter list graph + 😕 🤭 ۶ Di 280 -\* III 00002753998 260 -00102588149 240 00202422300 00302256451 220 -00402090602 200 -00501924753 8 180 00601758904 - 160 -160 -140 -120 -100 -00701593055 00801427206 last learn 00901261357 sition 01001095508 01100929659 80 -01200763810 01300643886 60 -40 01400541946 20 format: Standard 0-| 0 15 20 25 30 35 40 45 50 55 60 65 70 75 80 85 90 95 100 5 time-constant: 1.38 s 10 checksum: 🗹 (passed) open position [%] parameter-check done connected valve: 61534-TEST-MMA1/0001 status: offline serial port scan-rate: 0 ms

Note: The "Control Performance Analyzer" is now ready for "Stand-Alone Operation" use.

## 3.4 Main screen of Control Performance Analyser

#### Window

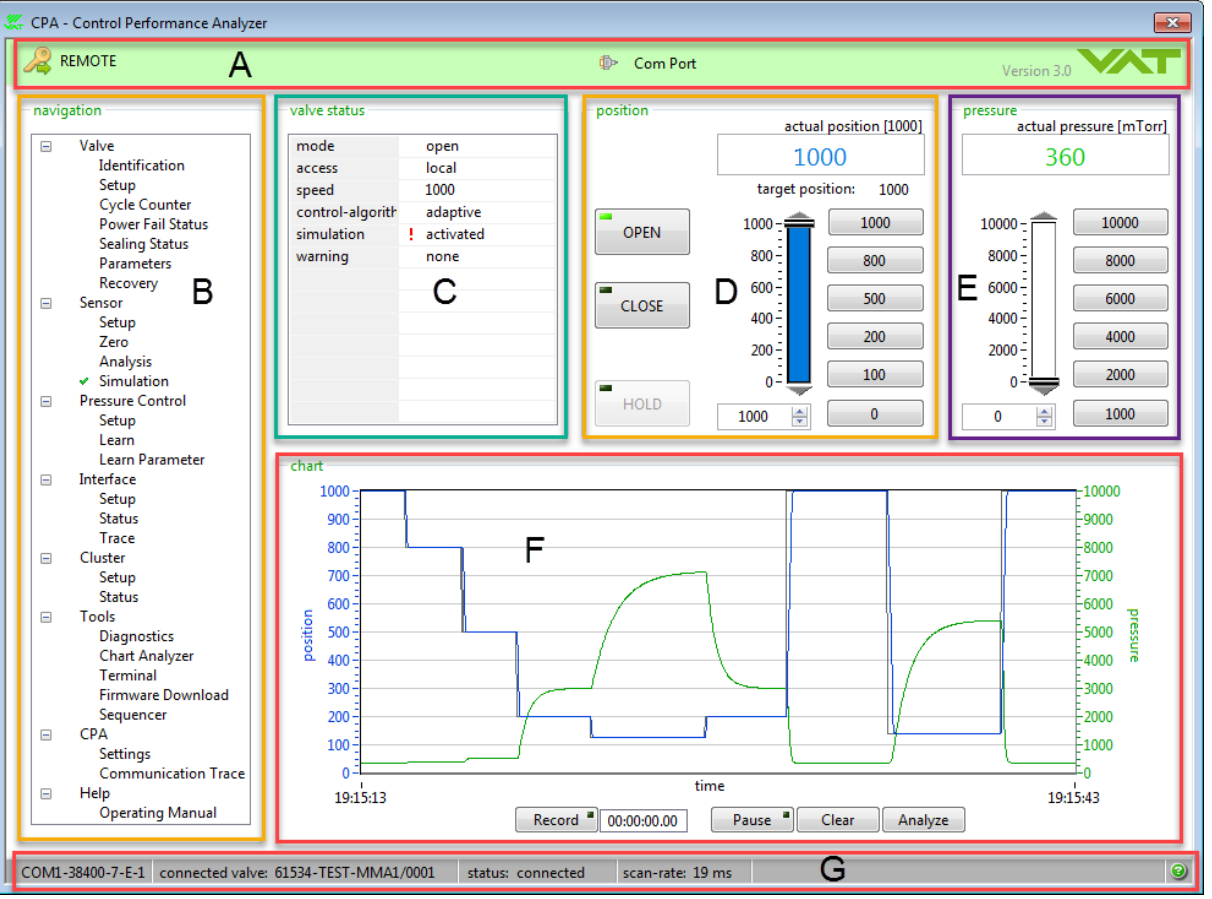

| Area | Description  | Function                                                           |  |  |  |
|------|--------------|--------------------------------------------------------------------|--|--|--|
| A    | top bar      | REMOTE / LOCAL Port Selection Version - Release                    |  |  |  |
| В    | navigation   | explorer menus, adjustment and control                             |  |  |  |
| С    | valve status | display the valve status                                           |  |  |  |
| D    | position     | monitor, open, close, hold, adjust and save position setpoint      |  |  |  |
| E    | pressure     | monitor, adjust and save pressure setpoint                         |  |  |  |
| F    | chart        | record / analyze position, pressure in time                        |  |  |  |
| G    | status bar   | display com port, connected valve, connection status and scan-rate |  |  |  |

## 3.5 CPA status bar

#### Introduction

There are two possible status of CPA. These are described in status bar on bottom of main screen.

#### Connected to VAT valve:

• Connected (CPA is connected to valve, communication is OK and operation possible)

| COM1-38400-7-E-1 | connected valve: 61238-PACH-AKB1/0002 | status: connected | scan-rate: 24 ms | 0 |
|------------------|---------------------------------------|-------------------|------------------|---|

#### Stand-Alone Operation (only CPA without valve):

• Disconnected (CPA is not connected to valve, no communication and no operation possible)

CDM1-38400-7-E-1 connected valve: 61238-PACH-AKB1/0002 status: disconnected scan-rate: 395 ms

## **3.6 Explanation of Button (window top bar)**

#### Window

| 🐺 Valve - Setup                                                 |  |  |  |  |
|-----------------------------------------------------------------|--|--|--|--|
| ❷ Help 😪 Refresh ۞ Default 🚽 Save ✔★★★                          |  |  |  |  |
| ⊂ valve speed                                                   |  |  |  |  |
| 1000 valve speed                                                |  |  |  |  |
|                                                                 |  |  |  |  |
| synchronization                                                 |  |  |  |  |
| close 💽 target-position after synchronization                   |  |  |  |  |
| default (not sealed) 💌 event to start synchronization           |  |  |  |  |
| short 💽 synchronization mode                                    |  |  |  |  |
| control stroke limitation<br>disabled control stroke limitation |  |  |  |  |
| risolation option                                               |  |  |  |  |
| not selected 💽 isolation valve option                           |  |  |  |  |
| behaviour under specific conditions                             |  |  |  |  |
| close 💽 target-position at power-failure                        |  |  |  |  |
| close 💌 target-position at network-failure                      |  |  |  |  |
| close <b>v</b> target-position at slave offline                 |  |  |  |  |
| ready                                                           |  |  |  |  |

#### 18 Installation Instruction

| Button             | Function                                      |
|--------------------|-----------------------------------------------|
| 🛃 Save             | Save changed settings to valve controller     |
| 🚱 Default Settings | Set to default settings                       |
| 🍣 Refresh          | Reload changed settings from valve controller |
| Help               | Open Online Help for this window              |
| Esc or             | Close the actual window                       |

## 3.7 Basic functions – use LOCAL MODE

#### Introduction

Using the 'Control Performance Analyzer' is only possible, when the valve is the 'LOCAL Mode'.

• Click button [LOCAL]

| 👯 CPA - Control Pe | rformance Analyzer |
|--------------------|--------------------|
| 🔏 LOCAL            |                    |

Now the valve can be operated easily via 'Control Performance Analyzer'.

First steps should be [OPEN], [CLOSE] etc.

| position      | actua<br>10<br>target pos         | 00<br>ition: 1000  |
|---------------|-----------------------------------|--------------------|
| OPEN<br>CLOSE | 1000 -<br>800 -<br>600 -<br>400 - | 1000<br>800<br>500 |
| HOLD          | 200-                              | 100<br>0           |

Note: If LOCAL operation is finished, please switch back to 'REMOTE mode'

• Click button [REMOTE]

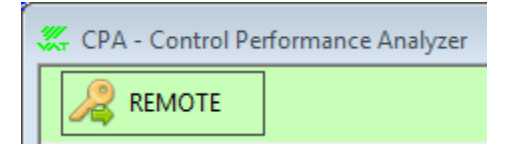

## 4 Help

## 4.1 Visit VAT

http://www.vatvalve.com

### 4.2 Spare parts

#### Introducing

For ordering the 'Service cable' please specify the fabrication number of the valve (see label on valve) when ordering spare parts. This is to ensure that the appropriate spare parts are supplied.

| Item | Description                                     | Ordering No. |
|------|-------------------------------------------------|--------------|
| 1    | Service cable 2 m (between computer and valve)  | 230327       |
| 2    | Service cable 10 m (between computer and valve) | 246056       |

For building the service cable by yourself, please use the following drawing.

You need a 5 line cable, 1 piece D-Sub 9pin female, 1 piece HD-Sub 15pin male (3 rows D-Sub).

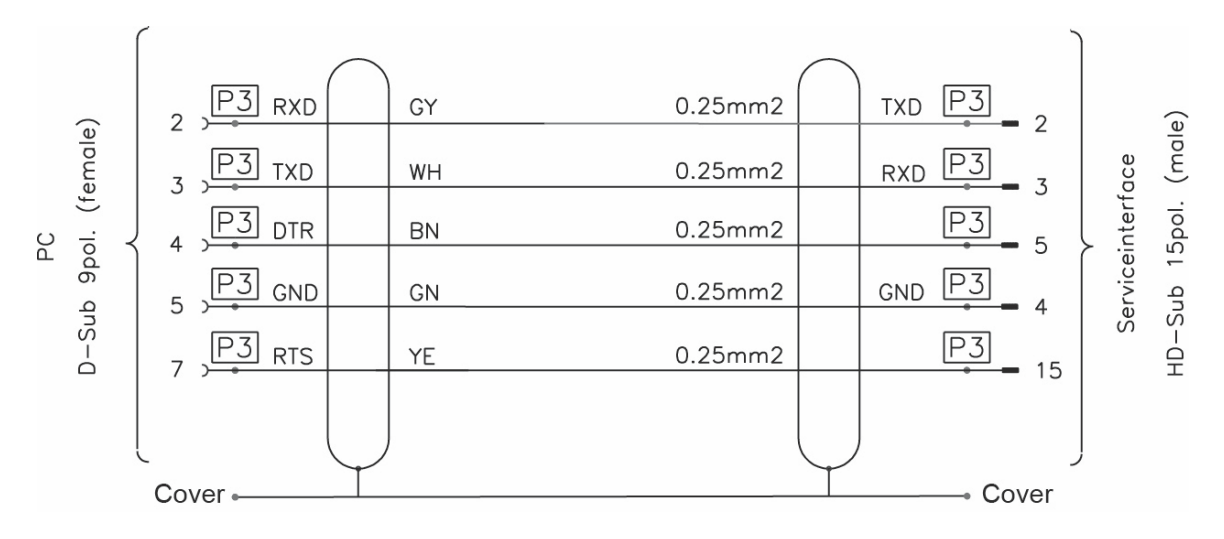

Adaption for firmware download (instead of download dongle)

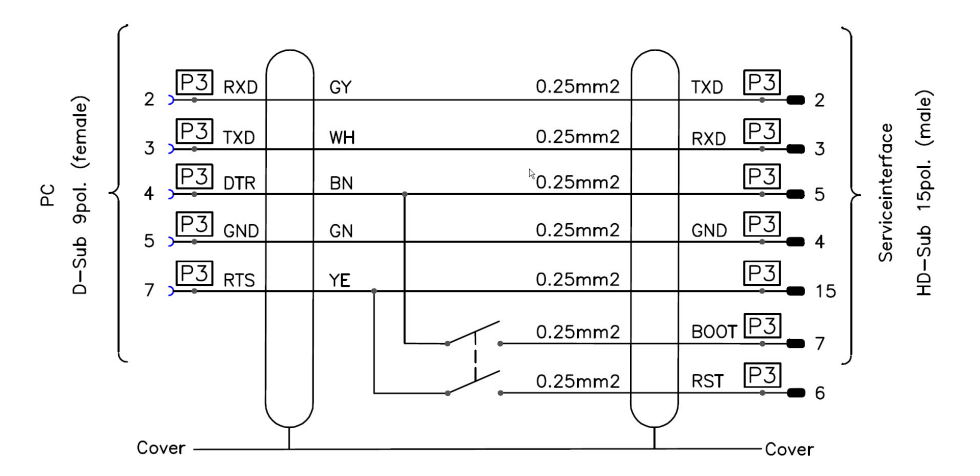

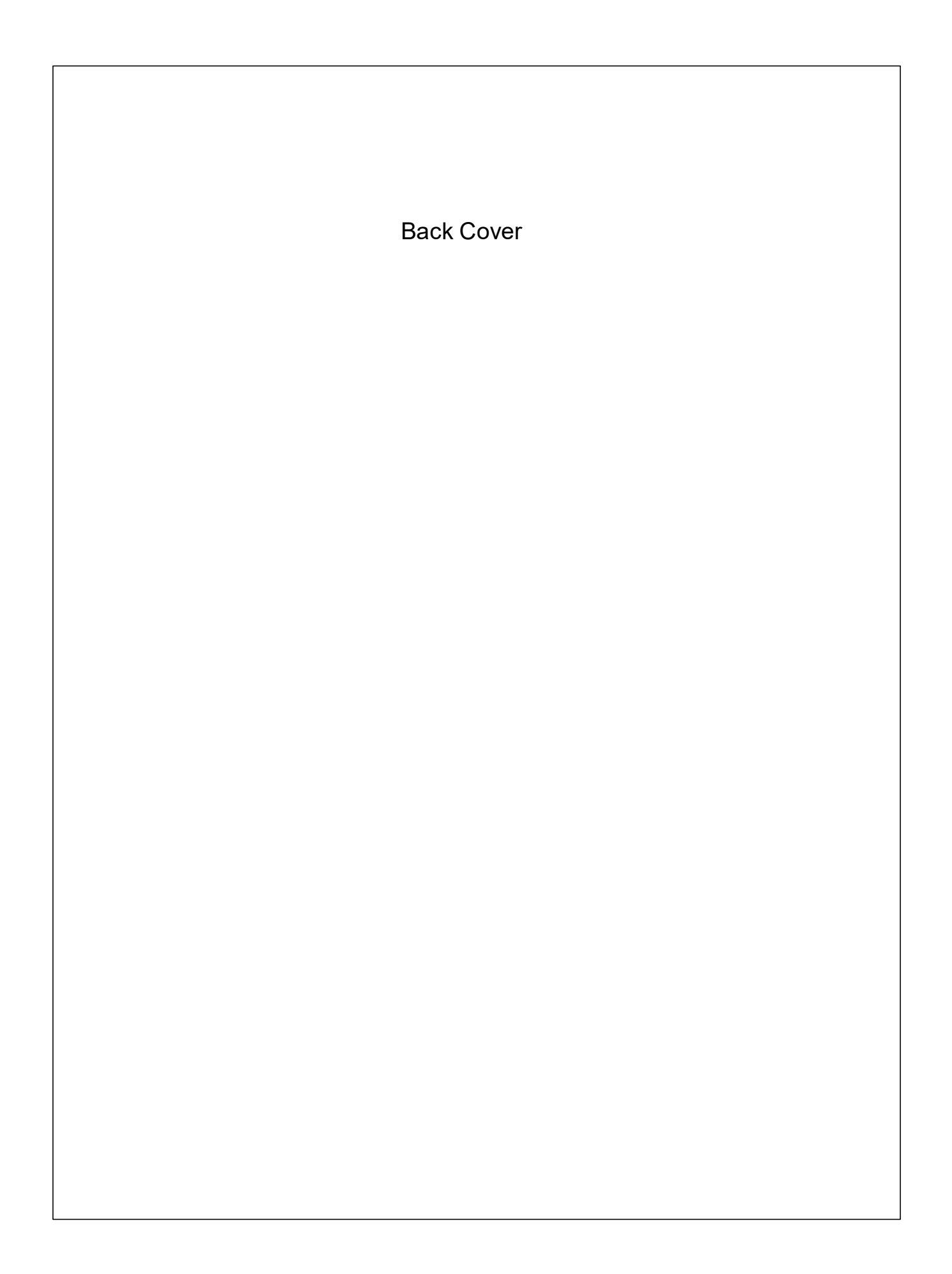